Clarendon College offers the following online payment options: **a one time payment by credit card or bank account,** and a **Payment Plan** via the Student Portal. The **Payment Plan** option will allow you to divide your total payment into smaller amounts spread over a few months. The Student Portal online payment process and options are described below. **PLEASE NOTE:** You will need to complete one of the following actions to maintain course enrollment. You will be dropped from your course or courses if you fail to pay.

### How to Pay Your Bill.

 After registering for classes and setting up any housing charges, you can see your current bill by logging into the Student Portal, choosing the enrolled term. After you login, click Admin from the portal menu and then "My Bill": as shown in Figure 1.

| Student Portal 👻           | Admin - My Grades                       | 5 -                    |
|----------------------------|-----------------------------------------|------------------------|
|                            | Course Offering<br>Degree Audit Options |                        |
| ortal News                 | Registration                            |                        |
| date vour address, email a | Direct Deposit                          |                        |
| anscript, and 1098T infor  | My Schedule                             | Click here to see your |
| orner of your Student Po:  | My Bill                                 | bill and payment       |
| Figure 1.                  |                                         | options.               |

 After clicking "My Bill", a bill will be displayed showing all of the charges for the term: as shown in Figure 2. You can access a payment option by clicking on the "Make Payment" or "...Payment Plan" button.

| My billing Ledge                                                                                                   | лу Billing Ledger                                                                           |                         |          |            |                                                    |                |  |  |
|----------------------------------------------------------------------------------------------------|---------------------------------------------------------------------------------------------|-------------------------|----------|------------|----------------------------------------------------|----------------|--|--|
| Help?                                                                                                    | Help?                                                                                       |                         |          |            |                                                    |                |  |  |
| Billing Ledger                                                                                                    | Billing Ledger                                                                              |                         |          |            |                                                    |                |  |  |
| Term                                                                                                    | Date                                                                                        | Description             | Debits   | Credits Ba | alance                                             | Ledger/Pending |  |  |
| SU 1-19                                                                                                    | 5/6/2019                                                                                    | Distance Learning Fee   | \$112.00 | \$0.00     | \$112.00                                           | Pending Charge |  |  |
| SU 1-19                                                                                                    | 5/6/2019                                                                                    | General Institution Fee | \$136.00 | \$0.00     | \$248.00                                           | Pending Charge |  |  |
| SU 1-19                                                                                                    | 5/6/2019                                                                                    | Non-Resident Tuition    | \$328.00 | \$0.00     | \$576.00                                           | Pending Charge |  |  |
| SU 1-19                                                                                                    | 5/6/2019                                                                                    | Out-of-District Fee     | \$92.00  | \$0.00     | \$668.00                                           | Pending Charge |  |  |
| Show Per                                                                                                    | Show Pending Financial Aid                                                                  |                         |          |            |                                                    |                |  |  |
| Show Pending Housing Charges                                                                                       |                                                                                             |                         |          |            |                                                    |                |  |  |
| 511011111                                                                                                    | aing Housin                                                                                 | g Charges               |          |            |                                                    |                |  |  |
| ** Previous E                                                                                                    | Balance:                                                                                    | g Charges               |          |            | \$0.00                                             |                |  |  |
| ** Previous E                                                                                                    | alance:                                                                                     | g Charges               |          |            | \$0.00<br>\$668.00                                 |                |  |  |
| ** Previous E<br>** Current Ba<br>Pending Fina                                                                     | alance:<br>alance:<br>incial Aid:                                                           | g Charges               |          |            | \$0.00<br>\$668.00<br>\$0.00                       |                |  |  |
| ** Previous E<br>** Current Ba<br>Pending Fina<br>Pending Hou                                                      | alance:<br>alance:<br>incial Aid:<br>ising Charges:                                         | g Charges               |          |            | \$0.00<br>\$668.00<br>\$0.00<br>\$0.00             |                |  |  |
| ** Previous E<br>** Current Ba<br>Pending Fina<br>Pending Hou<br>** Overall Ba                                     | alance:<br>alance:<br>uncial Aid:<br>using Charges:<br>lance:                               | g Charges               |          |            | \$0.00<br>\$668.00<br>\$0.00<br>\$0.00<br>\$668.00 |                |  |  |
| ** Previous E<br>** Current Ba<br>Pending Fina<br>Pending Hou<br>** Overall Ba<br>Make a Payme<br>Click here to se | alance:<br>alance:<br>incial Aid:<br>ising Charges:<br>lance:<br>ent<br>etup a Payment Plai | g Charges               |          |            | \$0.00<br>\$668.00<br>\$0.00<br>\$0.00<br>\$668.00 |                |  |  |

Figure 2.

3. In the Totals section of the My Billing Ledger window, as mentioned in Item 2 and shown in Figure 2, the following choices will be available: "Make a Payment", and "...Payment Plan". Click on the "Make Payment" button to make a one-time full payment or click the "...Payment Plan" button to setup a payment plan: as shown in Figure 3 below.

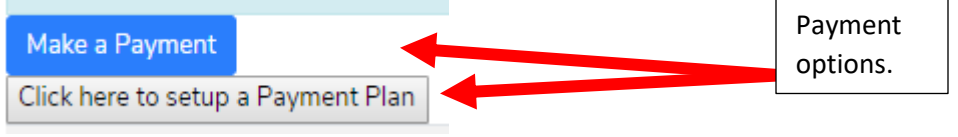

#### Figure 3.

4. You can also see your billing statement by clicking on the "My Payment Plan" option on the Student Portal menu. Once the Payment Plan ledger page is displayed, click on the "Choose This Option" button to make a one time payment or you can access the Herring Bank or College Green Payment Plan site by clicking on the "Enroll in Payment Plan" button. Both options are located under the Payment Options Action column: as shown in Figure 4.

#### Registration Summary for Donald Duck (00000037288) Term: SP 8WK-19

#### Your Schedule

| Code        | Title                     | Professor                           | Days | Time | Classroom        | Credit Hours |
|-------------|---------------------------|-------------------------------------|------|------|------------------|--------------|
| ARTS1301.19 | 5 ART APPRECIATION        | McGill, Bethany Online<br>Classroom |      | 3    |                  |              |
| Billing     |                           |                                     |      |      |                  |              |
| Date        | Description               |                                     |      |      | Debit            | Credit       |
|             | Previous Balance          |                                     |      |      | \$0.00           | \$1.01       |
| 3/1/2019    | In State Tuition          |                                     |      |      | <b>\$1</b> 53.00 | \$0.00       |
| 3/1/2019    | Dist. Ed. Course Fee      |                                     |      |      | \$84.00          | \$0.00       |
| 3/1/2019    | General Institution Fee   |                                     |      |      | \$102.00         | \$0.00       |
| 3/1/2019    | Taxing District Fee Gray/ | Childress                           |      |      | \$42.00          | \$0.00       |
|             |                           |                                     |      |      | Current Balance: | \$379.99     |

#### Pending Financial Aid

| Description                                                                                                   | Amount |
|----------------------------------------------------------------------------------------------------|--------|
|                                                                                                    | \$0.00 |
| Financial Aid:                                                                                                | \$0.00 |
| *** Please note that your above pending financial aid was based on the assumption that you will enroll FULL-  |        |
| TIME. If you oproll in a different number of hours or change your housing status, your financial aid could be |        |

reduced or removed. For any questions, please email the Financial Aid Office at finaid@clarendoncollege.edu

|                             |                  |               | Payment options                   | Due Now (or c             | hoose a payment p | olan): \$379.99        |
|-----------------------------|------------------|---------------|-----------------------------------|---------------------------|-------------------|------------------------|
| Payment Options             |                  |               | are located here.                 |                           |                   |                        |
| Payment Plan Enrollment Fee | Down Payment     | Due Today     | Cost of Future Payments           | Total Future Payments     | Next Payment Date | Action                 |
| \$0.00                      | \$379.99         | \$379.99      | N/A                               | N/A                       | N/A               | Choose This Option     |
| Clarendon now offers pay    | ment plans throu | gh Herring Ba | ank. Please click the link on the | e right to set up your pa | ayment plan       | Enroll in Payment Plan |

### Figure 4.

### How to Make a One Time Payment

5. When selecting the option to "Make Payment", you will be redirected to the Herring Bank College Green Payment site: see Figure 5 on page 3. Please notice that there is a "Help and Support" link in the upper left of the Herring Bank Payment page if there are any questions. After completing this page, please click the "Next" button to proceed to the next page.

| ersonal Info        |         | Bill Details       |                              |                | _       |
|---------------------|---------|--------------------|------------------------------|----------------|---------|
| First Name          | Melinda | College            | Fort Scott Community College | Click here for |         |
| Last Name           | Russell | Semester           | Spring 2015 Semester         | help.          |         |
| Email               |         | Student ID         | 675006564                    |                |         |
|                     |         | Balance Due        | \$50.00                      |                |         |
|                     |         | Payment Amount     | \$ 50.00                     |                |         |
| illing Address Info |         | Credit Card Info   |                              |                |         |
| Address Line 1      |         | Name on Card       |                              |                |         |
| Address Line 2      |         | Card Number        | 16 digits                    | Click          | here to |
| City                |         | Expiration Date    | 01 🖌 2015 🖌                  | proce          | ed to   |
| State               |         | Card Security Code | 3 or 4 digits What is this?  | next p         | bage.   |
| Postal Code         |         |                    |                              |                |         |
|                     |         |                    |                              |                |         |

### Figure 5.

6. After clicking the "Next" button, another payment entry screen will appear. Please complete this information. After completing this page, click the "Next" button: as shown in Figure 6.
 College Green Payment Plan Tupay College Help & Support

| sonal Info      |                        | Bill Details       |                     |               |
|-----------------|------------------------|--------------------|---------------------|---------------|
| First Name      | Test                   | College            | Tupay College       |               |
| Last Name       | User                   | Semester           | Fall 2015           |               |
| Email           | driggs@herringbank.com | Student ID         | 111122259           |               |
|                 |                        | Balance Due        | \$100.00            |               |
|                 |                        | Payment Amount     | \$ 100.00           |               |
| ng Address Info |                        | Credit Card Info   |                     |               |
| Address Line 1  | 2201 Civic Circle      | Name on Card       | Dave Riggs          |               |
| Address Line 2  | Suite 705              | Card Number        | 4111-1111-1111-1111 |               |
| City            | Amarillo               | Expiration Date    | 01 • 2016 •         | Click here to |
| State           | Texas                  | Card Security Code | 123 What's this?    | nroceed to    |
| Postal Code     | 79109                  |                    |                     |               |

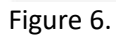

7. After completing your payment, a summary page will be displayed regarding your payment: as shown in Figure 7. Please click the "I agree to the Terms and Conditions" check box to complete and confirm the payment transaction.

| Make a Or            | ne-Time Payment »Review t                | he info below and click Pay to complete your p | ayment           |                                  |               |
|----------------------|------------------------------------------|------------------------------------------------|------------------|----------------------------------|---------------|
| Billing Info Si      | ummary                                   |                                                |                  |                                  |               |
| Personal Info        |                                          |                                                | Bill Details     |                                  |               |
| Name                 | Test User                                |                                                | College          | Tupay College                    |               |
| Email                | driggs@herringbank.com                   |                                                | Student ID       | 111122259                        |               |
|                      |                                          |                                                | Semester         | Fall 2015                        |               |
|                      |                                          |                                                | Balance Due      | \$100.00                         |               |
| Billing Address Info | )                                        |                                                | Credit Card Info |                                  |               |
| Address Line 1       | 2201 Civic Circle                        |                                                | Name on Card     | Dave Riggs                       |               |
| Address Line 2       | Suite 705                                |                                                | Card Number      | ************1111                 |               |
| City                 | Amarillo                                 |                                                | Expiration Date  | 01/2016                          |               |
| State                | ТХ                                       |                                                |                  |                                  |               |
| Postal Code          | 79109                                    |                                                |                  |                                  |               |
|                      |                                          |                                                |                  |                                  |               |
| ee Disclosu          | re                                       |                                                |                  |                                  |               |
| summary of fees      | and the total amount you will be charged | is shown below.                                |                  |                                  | [             |
|                      |                                          | Description                                    |                  | Amount                           | Click here to |
|                      |                                          | Payment Amount                                 |                  | \$100.00                         | agree to the  |
|                      |                                          | Convenience Fee                                |                  | \$3.00                           |               |
|                      |                                          | Online Service Fee                             |                  | \$2.00                           | terms.        |
|                      |                                          |                                                |                  | Total Amount Dup: \$105.00       |               |
|                      |                                          |                                                |                  | Larras to the Terms & Conditions |               |

#### Figure 7.

8. Once accepted, a "Thank You" message will be displayed at the top of the screen and the page will display a summary of your payment: as shown in Figure 8.

| Thank you! Your      | r payment is processing. You may print | this page as a receipt. We have also emailed the receipt to | driggs@herringbank.co | om.                         |  |
|----------------------|----------------------------------------|-------------------------------------------------------------|-----------------------|-----------------------------|--|
| Billing Info Su      | ummary                                 |                                                             |                       |                             |  |
| Personal Info        |                                        |                                                             | Bill Details          |                             |  |
| Name                 | Test User                              |                                                             | College               | Tupay College               |  |
| Email                | driggs@herringbank.com                 |                                                             | Student ID            | 111122259                   |  |
|                      |                                        |                                                             | Semester              | Fall 2015                   |  |
|                      |                                        |                                                             | Reference ID          | 240                         |  |
|                      |                                        |                                                             | Balance Due           | \$100.00                    |  |
| Billing Address Info | 1                                      |                                                             | Credit Card Info      |                             |  |
| Address Line 1       | 2201 Civic Circle                      |                                                             | Name on Card          | Dave Riggs                  |  |
| Address Line 2       | Suite 705                              |                                                             | Card Number           | ***********1111             |  |
| City                 | Amarillo                               |                                                             | Expiration Date       | 01/2016                     |  |
| State                | ТХ                                     |                                                             |                       |                             |  |
| Postal Code          | 79109                                  |                                                             |                       |                             |  |
|                      |                                        |                                                             |                       |                             |  |
| Payment Sur          | mmary                                  |                                                             |                       |                             |  |
|                      |                                        | Payment Date                                                |                       | 04/08/2015 4:47 PM          |  |
|                      |                                        | Terms & Conditions                                          |                       | View or Download            |  |
|                      |                                        | Payment Amount                                              |                       | \$100.00                    |  |
|                      |                                        | Convenience Fee                                             |                       | \$3.00                      |  |
|                      |                                        | Online Service Fee                                          |                       | \$2.00                      |  |
|                      |                                        |                                                             |                       | Total Amount Paid: \$105.00 |  |

Figure 8.

9. You will also receive an email receipt of the payment: as shown in Figure 9.

|   |                    | Credit Card Info |                  |
|---|--------------------|------------------|------------------|
|   |                    | Name on Card:    | Dave Riggs       |
| E | Billing Address    |                  |                  |
| 2 | 2201 Civic Circle  | Card Number:     | ***********11111 |
| 5 | Suite 705          | Expiration Date: | 01/2016          |
| A | Amarillo, TX 79109 |                  |                  |
|   |                    |                  |                  |
|   |                    |                  |                  |
|   |                    |                  |                  |
|   | Payment Summary    |                  |                  |
|   | Payment Date:      | 04/08/20         | 15.6-18 DM       |
|   | Faymeni Date.      | 04/00/20         | 13 0. 16 FM      |
|   | Terms & Conditions | View of          | or Download      |
|   |                    |                  |                  |
|   | Payment Amount:    |                  | \$100.00         |
|   | Convenience Fee    |                  | \$3.00           |
|   | Convenience ree    |                  | \$5.00           |
|   | Online Service Fee |                  | \$2.00           |
|   |                    |                  | 100000           |
|   | Total Amount Paid: |                  | \$105.00         |

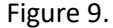

### How to Setup a Payment Plan

10. The Payment Plan site can be accessed by clicking the "...setup Payment Plan" button: as mentioned in item 3 or by clicking the button mentioned in item 4. Once you have clicked either of the buttons, you will be redirected to the Herring Bank College Green Payment Plan site: as shown in Figure 10. Please notice the indicator at the top of the page to help guide you toward your payment plan setup completion. On this page, please enter your email address and click "Next" to proceed. Please Note: Once a payment has been setup, all future payments will be automatically drafted against the payment card or bank account you have previously selected.

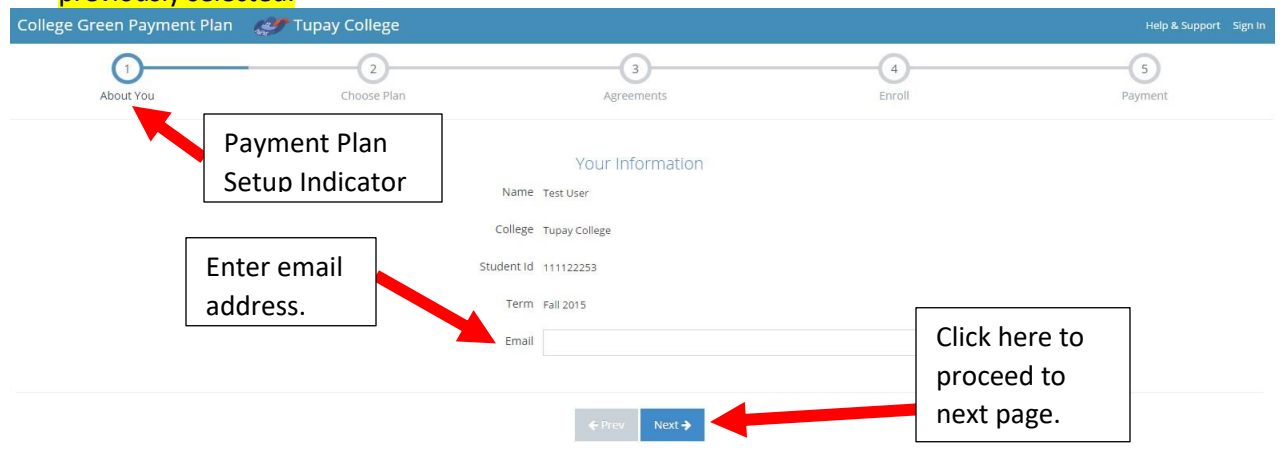

11. At Step 2, as shown in Figure 11, please choose a plan and click the "Generate Payment Timeline" button. Please notice the Payment Timeline located on the right hand side of the window. The timeline will adjust according to the selected plan. This will also contain the dates for your various payments based on the selected plan. Press the "Next" button to proceed.

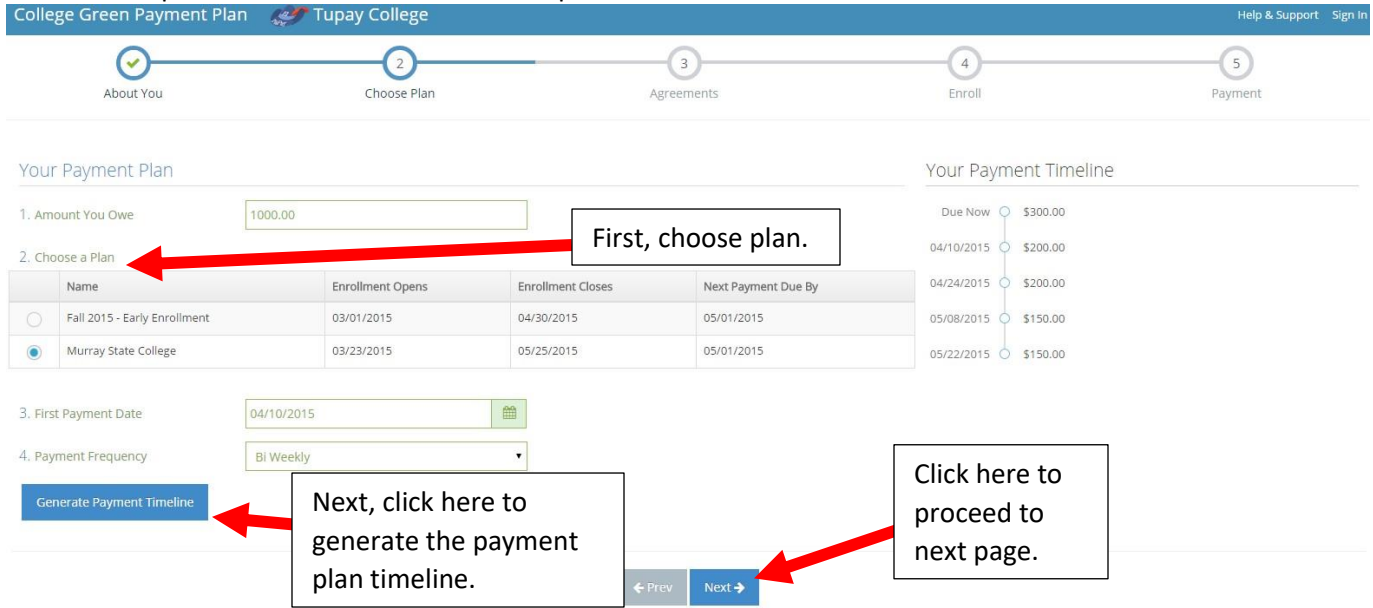

#### Figure 11.

12. At Step 3, as shown in Figure 12, you will need to review and accept each of the documents listed. To review and accept the documents, you will need to click each of the "Review and Accept" buttons. After clicking the "Review and Accept" button, the document will be displayed. Please notice that the "Accept" box for each document is located at the bottom of each displayed document. While the document is open, you may also print or download and save the document. NOTE: Each document must be viewed and accepted before proceeding to the next screen. Please click the "Next" button when you have accepted and reviewed each document to proceed.

| College Green Payment P | lan 🛷 Tupay College                                                 |                                                          |                   | Help & Support Sign Ir |
|-------------------------|---------------------------------------------------------------------|----------------------------------------------------------|-------------------|------------------------|
| About You               | Choose Plan                                                         | 3<br>Agreements                                          | 4<br>Enroll       |                        |
|                         | Agreements<br>Please review each agreement below by clicking on the | e button and then clicking "accept" once you have review | ed the document.  |                        |
|                         | Electronic Signature Agreement                                      |                                                          | Review and Accept |                        |
|                         | Truth in Lending Disclosure                                         |                                                          | Review and Accept |                        |
|                         | Terms & Conditions                                                  |                                                          | Review and Accept |                        |
|                         |                                                                     | L Prov                                                   | Click here to     |                        |
|                         |                                                                     | NOR A                                                    | proceed to        |                        |
|                         |                                                                     |                                                          | next page.        |                        |

#### Figure 12.

13. At Step 4, as shown in Figure 13, you will complete the enrollment for the College Green Payment Plan site. After entering the requested information click "**Next**" to proceed.

| College Greer                            | n Payment Plan 🛛 🦪 Ti                                                                          | upay College    |               | · ·                                                                                         |                                                                       | Help & Support Sign In |
|------------------------------------------|------------------------------------------------------------------------------------------------|-----------------|---------------|---------------------------------------------------------------------------------------------|-----------------------------------------------------------------------|------------------------|
| Abc                                      | or vit You                                                                                     | Choose Plan     | Agree         | ements                                                                                      | Enroll                                                                | Payment                |
| Your Persona<br>Name<br>Email<br>Address | al Information<br>Test<br>driggs@herringbank.com<br>2201 Civic Circle<br>Suite 705<br>Amarillo | User<br>Texas • | 79109         | Your College Inform<br>College<br>Student Id<br>Your Login Informat<br>Username<br>Password | ation<br>Tupay College<br>111122253<br>iON<br>driggs321<br><br>Medium |                        |
|                                          |                                                                                                |                 | <b>←</b> Prev | Confirm Password                                                                            | Click here to proceed to next page.                                   |                        |

Figure 13.

14. At Step 5, as shown in Figure 14, you will review your payment plan and make a down payment on the plan. If needed, click the "**Prev**" button to go back to the previous screen. Click the "**Finish**" button to accept the displayed plan.

| College Green Payment Pla   | in 👷 👘 📜 llege       |          |                            |                                              | Help & Support Sign In    |
|-----------------------------|----------------------|----------|----------------------------|----------------------------------------------|---------------------------|
| About You                   | Choose Plan          |          | Agreements                 | Enroll                                       | 5<br>Payment              |
| Your Payment Option         |                      |          | Billing Details            |                                              |                           |
| Total Owed to School        | \$1,000.00           |          | Summary of Today's Charges |                                              |                           |
| Enrollment Fee              | \$35.00              |          | Enrollment Fee             |                                              | \$35.00                   |
| Dian                        |                      |          | Initial Payment            |                                              | \$300.00                  |
| Pidti                       | Murray State College |          | Iotai                      |                                              | \$335.00                  |
| Payment Frequency           | Bi-weekly            |          | Credit Card Info           |                                              |                           |
| Payment Schedule            |                      |          | Name on Card               | dave riggs                                   |                           |
| Total of Scheduled Payments |                      | \$700.00 | Card Number                | 4111-1111-1111-1111                          |                           |
| 2015-04-10                  |                      | \$200.00 | Expiration Date            | 01 • 2016 •                                  |                           |
| 2015-04-24                  |                      | \$200.00 | Card Security Code         | 123                                          | Vhat's this?              |
| 2015-05-08                  |                      | \$150.00 |                            | 120                                          |                           |
| 2015-05-22                  |                      | \$150.00 | Billing Zip                | 79109                                        |                           |
| Figure 14.                  |                      | \$700.00 | ← Prev Finish →            | Click here to a finish, and ad the next page | accept,<br>vance to<br>2. |

15. Next, you may review and print your plan by clicking the Print icon in the upper right of the window: as shown in Figure 15.

| Decount in todary       Dete:::::::::::::::::::::::::::::::::::                                                                                                    | Student Payment Plan Summary                     |                                  |                         | Print                                      | Reference ID GM4WV   |
|----------------------------------------------------------------------------------------------------|--------------------------------------------------|----------------------------------|-------------------------|--------------------------------------------|----------------------|
| Congratulations! You've successfully enrolled!         Personal Info       Documents         Test User       • "Murray State College" payment plan       • Electronic Signature Agreement         driggs@herringbank.com       • \$1,000.00 paid by 4 biweekly payment(s)       • Truth in Lending Disdosure         2011 Civic Circle, Suite 705, Amarillo TX, 79109       • To be paid by credit card.       • Terms & Conditions         Payment Schedule         Deage Your Payment         Initial Payment       \$35,00       300,00         Total Just Paid: \$335,00       Total Payment       1         Total Just Paid: \$335,00       1       04/10/2015       \$200,00         1       04/10/2015       \$200,00       1       04/10/2015       \$200,00         2       04/24/2015       \$200,00       1       04/10/2015       \$200,00       1       04/10/2015       \$200,00       1       04/10/2015       \$200,00       1       04/10/2015       \$200,00       1       04/10/2015       \$200,00       1       04/10/2015       \$200,00       1       04/10/2015       \$200,00       1       04/10/2015       \$200,00       1       04/10/2015       \$200,00       1       04/10/2015       \$150,00       1       04/10/2015       \$150,00 <th>Student rayment rian Summary</th> <th></th> <th></th> <th>Icon.</th> <th>Date: 04/08/2015</th>                                                                                                    | Student rayment rian Summary                     |                                  |                         | Icon.                                      | Date: 04/08/2015     |
| Personal Info     Payment Info     Documents       iest User     > "Murray State College" payment plan     > Electronic Signature Agreement       iriggs@herringbank.com     > \$1.000.00 paid by 4 bi-weekly payment(s)     > Truth in Lending Disclosure       2011 Civic Circle, Suite 705, Amarillo TX, 79109     > To be paid by credit card.     > Terms & Conditions       Today's Charges     Payment     Payment Schedule     Manage Your Payments       Enrollment Fee     \$35.00     1     04/10/2015     \$200.00       Initial Payment     \$300.00     1     04/10/2015     \$200.00       Total Just Paid; \$335.00     3     05/08/2015     \$150.00       4     05/22/2015     \$150.00                                                                                                    |                                                  | Congratulations! \               | /ou've successfully enr | olled!                                     |                      |
| Year        * Murray State College " payment plan       * S1,000,00 paid by 4 bi-weekly payments)       * S1,000,00 paid by 4 bi-weekly payments       * Totth in Lending Disclosure       * Totth in Lending Disclosure | Personal Info                                    | F                                | Payment Info            |                                            | Documents            |
| driggs@herringbank.com               \$1,000.00 paid by 4 bil-weekly payment()               Turtu in Lending Disclosure            2001 Civic Circle, Suite 705, Amaillo TX, 79109              To be paid by credit cad.               Terms & Conditions            Today's Charges              Payment Schedule               Payment #               Payment Date               Payment #               Payment Date               Payment Amount            Initial Payment              S33000               S3000               2               04/10/2015               S200.00            Total Just Paid: \$335,00               Total Just Paid: \$335,00               2               04/24/2015               S200.00                                                                                                    | Test User                                        | "Murray State College " payment  | nt plan                 | Electronic Signature                       | e Agreement          |
| Zold Ckirc Ckircle, Suite 705, Amerillo TX, 70109        • To be paid by credit card.         • Terms & Conditions        Today's Charges      Payment Schedule     Manage Your Payment Amount       Initial Payment     S30000     Payment #     Payment Date     Payment Amount       Total Just Paid: \$335.00     3     05/08/2015     \$150.00       4     05/22/2015     \$150.00                                                                                                    | driggs@herringbank.com                           | \$1,000.00 paid by 4 bi-weekly p | ayment(s)               | Truth in Lending Di                        | sclosure             |
| Payment Schedule     Manage Your Payment       Enrollment Fee     \$35:00       Initial Payment     \$35:00       Total Just Paid: \$335.00     1     04/10/2015     \$200.00       2     04/24/2015     \$200.00       3     05/08/2015     \$150.00       4     05/22/2015     \$150.00                                                                                                    | 2201 Civic Circle, Suite 705, Amarillo TX, 79109 | • To be paid by credit card.     |                         | <ul> <li>Terms &amp; Conditions</li> </ul> | 5                    |
| Enrollment Fee\$35:00Payment #Payment DatePayment AmountInitial Payment\$300:0010.4/10/2015\$200.0020.4/24/2015\$200.0030.5/08/2015\$150.0040.5/22/2015\$150.00                                                                                                    | Today's Charges                                  |                                  | Payment Schedule        |                                            | Manage Your Payments |
| Initial Payment         \$300.00         1         04/10/2015         \$200.00                                                                                                    | Enrollment Fee                                   | \$35.00                          | Payment #               | Payment Date                               | Payment Amount       |
| 2         04/24/2015         \$200.00           3         05/08/2015         \$150.00           4         05/22/2015         \$150.00                                                                                                    | Initial Payment                                  | \$300.00                         | 1                       | 04/10/2015                                 | \$200.00             |
| Total Just Paid: \$335,00         3         05/08/2015         \$150,00           4         05/22/2015         \$150,00                                                                                                    |                                                  |                                  | 2                       | 04/24/2015                                 | \$200.00             |
| 4 05/22/2015 \$150.00                                                                                                    |                                                  | Total Just Paid: \$335.00        | 3                       | 05/08/2015                                 | \$150.00             |
|                                                                                                    |                                                  |                                  | 4                       | 05/22/2015                                 | \$150.00             |
|                                                                                                    |                                                  |                                  |                         |                                            |                      |
|                                                                                                    |                                                  |                                  |                         |                                            |                      |

Figure 15.

16. After you complete your payment plan enrollment, you will receive a confirmation and enrollment email from the College Green Payment Plan site: as shown in Figure 16.

|               | Please save this email as yo<br>We have provided the detail | our confirmation c<br>ls of your enrollm | of enrollment.<br>ent below.                  |
|---------------|-------------------------------------------------------------|------------------------------------------|-----------------------------------------------|
| Personal Info |                                                             | Plan Info                                |                                               |
| Name:         | Test User                                                   | Name:                                    | Fall 2015 - Early<br>Enrollment               |
| Email:        | driggs@herringbank.com                                      | School                                   | Fort Scott Community                          |
| Address:      | 2201 civic circle<br>amarillo, TX 79109                     | School.                                  | College                                       |
|               |                                                             | Term:                                    | Fall 2015                                     |
|               |                                                             | Confirmation<br>#:                       | KJP9YJ1Z                                      |
|               |                                                             | Summary:                                 | \$1,000.00 paid by<br>6 bi-weekly<br>pavments |
|               |                                                             | Method:                                  | Credit Card                                   |

Figure 16.

17. You will later receive email notifications or reminders for any upcoming payments as they become due: as shown in figure 17. <u>These payments will be automatically drafted</u> against the card or bank account you used when setting up your payment plan.

College Green Payments

# Notice of Regular Scheduled Payment

We wish to notify you of your scheduled online payment towards your tuition payment plan. You are enrolled in recurring payments and no action is required on your part.

Your payment amount of \$200.00 will be debited/charged on 04/14/2015 to the payment method that you have selected.

### Figure 17.

18. If you have any questions, please email Student Billing, <u>billing@clarendoncollege.edu</u> or call 806-874-4849.